## Installera Unit4 Excelerator

## Du som är kund hos IT-stöd hämtar Unit4 Excelerator via Software Center

För att starta Software Center går du in bland dina appar. Du kan också använda Windows sökfunktion, sök efter applikationen via sökfältet enligt bilden nedan och klicka sedan på programmet.

| ©<br>Skriv i | م<br>م<br>sökfa | softwar<br>Hi<br>ältet, k | e Center          | é progr      | rammet     | t                            |                   |                        |                                         |                |             |   |
|--------------|-----------------|---------------------------|-------------------|--------------|------------|------------------------------|-------------------|------------------------|-----------------------------------------|----------------|-------------|---|
|              |                 | Ľ                         | ŝ                 |              |            | Filter 🗸                     |                   |                        |                                         |                |             |   |
| ŵ            | Bästa r         | natchnin                  | g                 |              |            |                              |                   |                        |                                         |                |             |   |
|              |                 | <b>Softwa</b><br>Skrivbor | re Cente<br>dsapp | er           |            |                              |                   |                        |                                         |                |             |   |
| 😰 Softw      | -<br>/are Cent  | er                        |                   |              |            |                              |                   |                        |                                         |                |             | × |
| Ау           | vailable<br>All | e Softw                   | /are              | Install<br>• | ation S    | tatus In<br>Show optional so | stalled<br>ftware | Software<br>Find addit | Options<br>SEARCH<br>tional application | is from the Ap | plication C | P |
| NAM          | E               |                           |                   | ТҮ           | ΈE         | PUBLISHER                    |                   | AVAILABLE              | STATUS                                  |                |             | • |
| 📃 🚿 /        | Agresso I       | Report Eng                | jine 8            | Ap           | oplication |                              |                   | 2017-04-19             | Available                               |                |             |   |
| V 💷 /        | Agresso I       | Report Eng                | jine 9.4.302.     | .7 Ap        | oplication | Unit4                        |                   | 2019-03-25             | Available                               |                |             |   |
| 📃 🔮 /        | ArcGIS 10       | 0.4.1                     |                   | Ap           | oplication |                              |                   | 2017-01-18             | Available                               |                |             |   |
| 📃 🔮 /        | ArcGIS D        | esktop 10.5               | 5                 | Ap           | oplication |                              |                   | 2017-06-07             | Available                               |                |             | • |
| A            | gresso          | o Report                  | t Engine          | 9.4.302      | 2.7        |                              |                   |                        |                                         |                |             | * |
| OVERVIE      | w               |                           |                   |              |            | REQUIREMENTS                 |                   |                        | DESCRIPTION                             |                |             |   |
| Status:      |                 | A                         | vailable          |              |            | Restart required:            |                   | Might be required      |                                         |                |             |   |
| Version:     | lichadu         | 9                         | .4.302.7          | 4            |            | Download size:               |                   | 54 MB                  |                                         |                |             |   |
| Halp dog     | isned:          | N                         | or specified      |              |            | usumated time:               |                   | Not specified          |                                         |                |             |   |
| neip docu    | ument:          | N                         | lone              |              |            | Total component              | S:                | 1                      |                                         |                |             |   |

Markera Agresso Report Engine 9.4.302.7. Klicka sedan på Install Selected i nedre högra hörnet.

Du som inte är kund hos IT-stöd och därför saknar åtkomst till Software Center

Om du inte är kund hos IT stöd ska du be din lokala IT-samordnare om hjälp att hämta

Agresso Report Engine 9 på <u>\\storage-ua.slu.se\common\$\SLU\SoftwareLib\UNIT4 Report Engine</u> 9.4.302.7

## Öppna Excel efter installationen

Nu ska Unit4 Excelerator dyka upp som en egen flik i Excel.

Välj inloggning.

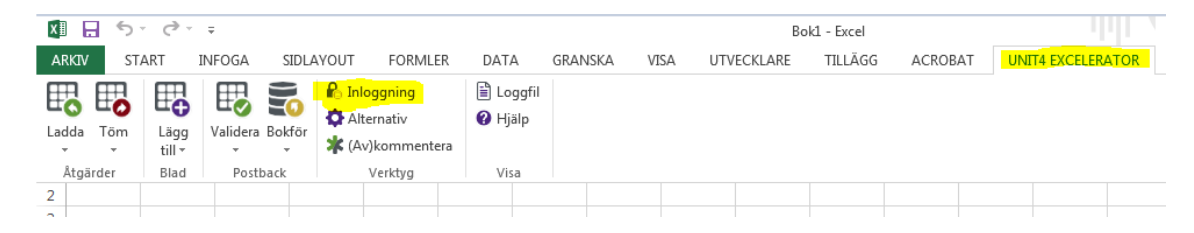

Inloggningen sker via ditt AD-konto och sökvägen till UBW är förifylld. Fälten för dina användaruppgifter är låsta och du behöver bara klicka på knappen "inloggning" (se nedan hur du ska göra om du får upp en inloggningsruta där användaruppgifter måste anges):

| Inloggning - Unit4 Business World | ×          |
|-----------------------------------|------------|
| Anv.namn                          |            |
| Mer >>                            | Inloggning |

För att bokföring via Excel ska fungera måste du använda en särskild Excelmall. Arbetsboken innehåller en flik med instruktioner och en flik där verifikationsrader registreras och bokförs in i UBW.

Excelmallen finns på medarbetarwebben under Stöd & service / Administrativt stöd / Ekonomi / Blanketter.

## Om inloggningsuppgifter måste anges

Om rutan ser ut såhär första gången du loggar in måste du göra vissa justeringar.

| Inloggning - Unit4 Business World |           |   |  |  |  |
|-----------------------------------|-----------|---|--|--|--|
|                                   | 00.11/01  |   |  |  |  |
| Anv.namn                          | 934JKM    |   |  |  |  |
| Företag                           | SL        |   |  |  |  |
| Lösen                             |           |   |  |  |  |
|                                   |           |   |  |  |  |
|                                   |           |   |  |  |  |
| Mer >>                            | Inloggnin | g |  |  |  |

- 1. Tryck på Mer
- 2. Ändra från "Agresso Authentication" till "Windows Authentication"
- 3. Klistra in URL:en https://erp.slu.se/erpprod-reportengine/Service.asmx

| Login - Unit4 Business World                                                | ×             |
|-----------------------------------------------------------------------------|---------------|
| User name<br>Password                                                       |               |
| << Less<br>Connection type<br>Unit4 Business World                          | Login         |
| Windows Authentication<br>URL<br>https://erp.slu.se/erpprod-reportengine/So | ervice.asmx V |

4. Tryck sedan på knappen Inloggning.

Steg 1-3 behöver endast utföras vid ett tillfälle.